## 便利商店購票系統----企業會員訂票操作說明

1 進入票種選擇畫面後,請於全票(企業會員)欄位選擇搭乘人數。
票種欄位「全票」及「全票(企業會員)」僅能擇一輸入。

| 台。<br>請選擇搭乘人                     | <b>灣高鐵</b><br>數 <sub>(每筆交易</sub> | 2<br>最多10張,去回1人次以2張計算)                        |
|----------------------------------|----------------------------------|-----------------------------------------------|
| 您已選擇:台北至左營,單程票,                  | 1 2 52                           |                                               |
| 票種                               | 人數                               | 請點選+-符號設定人數                                   |
| 全票                               | 0                                | $\mathbf{\Theta} \mathbf{\Theta}$             |
| 孩童                               | 0                                | $\bigcirc \bigcirc$                           |
| 敬老                               | 0                                | $\mathbf{\Theta} \mathbf{\Theta}$             |
| 愛心                               | 0                                | $\mathbf{\Theta} \mathbf{\Theta}$             |
| 全票(企業會員)                         | 1                                | $\mathbf{\Theta} \mathbf{\Theta}$             |
| 1. 票種欄位「全票」及「3<br>2. 愛心票及愛心陪伴票應加 | 全票(企業會員)」(<br>令一筆交易紀錄內           | 董能擇一輸入。<br>完成,並於「愛心」票種欄位內點選人數。<br><b>確認輸入</b> |

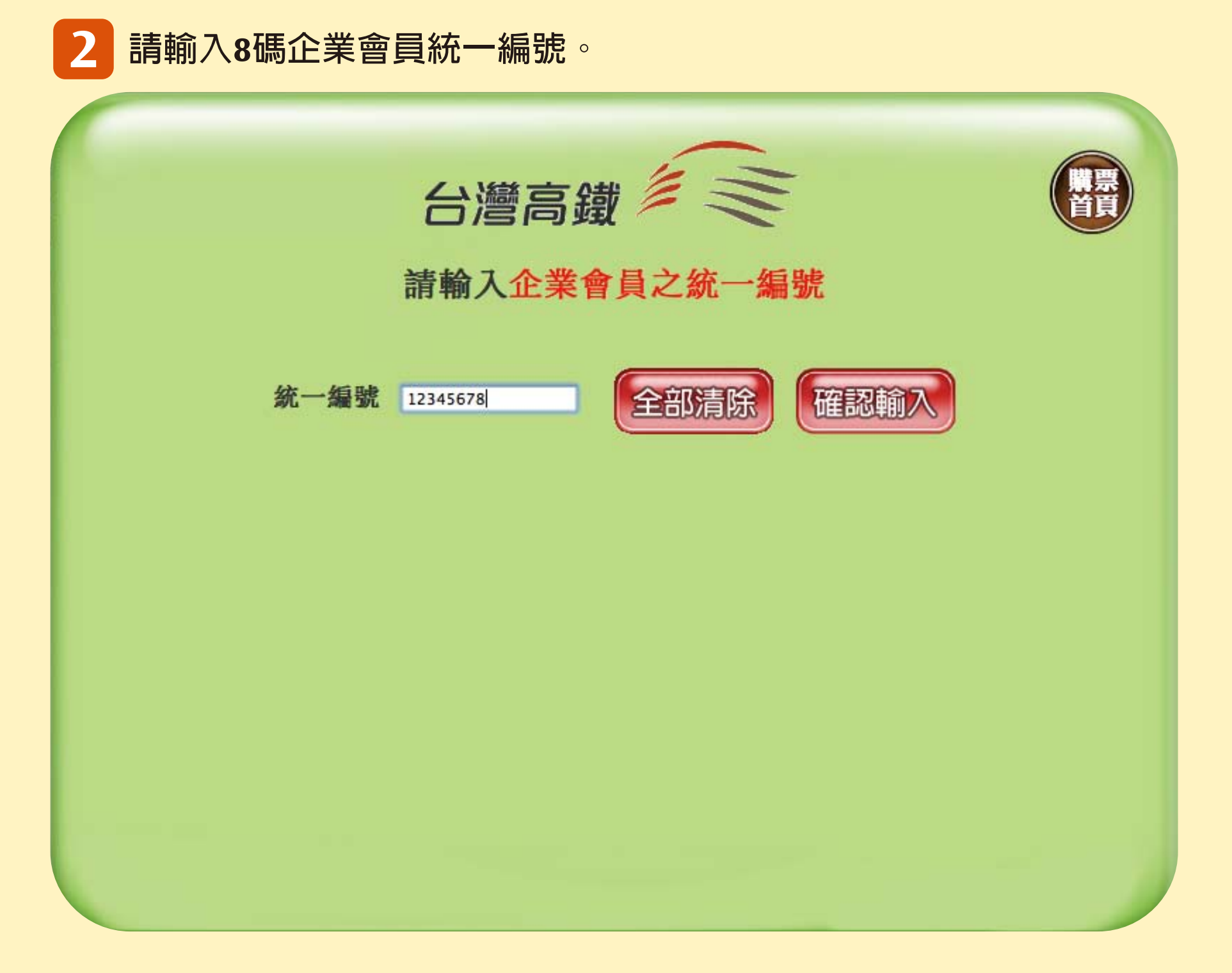

## 3 確認企業會員統一編號輸入無誤後,即可依照畫面引導選擇您欲 搭乘之車次。

|      | 請確詞      | 台灣高鐵<br>認企業會員/敬老票/ | 愛心票 乘車者資料 |        |
|------|----------|--------------------|-----------|--------|
| 票種   | 身分證字號    | 姓                  | 名         |        |
| 企業會員 | 12345678 |                    |           | [ 修改 ] |
| 正未曾員 | 12343078 |                    |           |        |
|      |          |                    |           |        |
|      |          |                    |           |        |
|      |          |                    |           |        |
|      |          |                    |           |        |
|      |          |                    |           |        |
|      |          |                    |           |        |

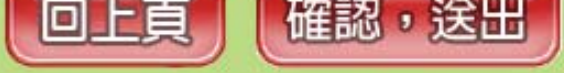

## 4 確認相關資訊無誤送出後,即完成本筆訂位手續。

|                                                                                                    |                                          | 請                                | <b>台灣高鋒</b><br>確認您的訂                                    | <b>载</b><br>「位資語                   | €<br>III<br>III<br>III     |                  |                                                                                                    |                          |                                  |
|----------------------------------------------------------------------------------------------------|------------------------------------------|----------------------------------|---------------------------------------------------------|------------------------------------|----------------------------|------------------|----------------------------------------------------------------------------------------------------|--------------------------|----------------------------------|
| 日期                                                                                                    | 車廂種類                                     | 車次                               | 行程                                                      | 出發                                 | 到達                         | 企業               | 孩童                                                                                                    | 敬老                       | 愛心                               |
| 8月27日(星期五)                                                                                                    | 標準車廂                                     | 717                              | 台北至左營                                                   | 16:00                              | 18:00                      | 1                | 0                                                                                                    | 0                        | 0                                |
| 王思爭項:                                                                                                    |                                          |                                  |                                                         |                                    |                            | 訂                | 購張數                                                                                                    | :                        | 1張                               |
| <ol> <li>(便利商店僅提供票:<br/>鐵各車站。</li> <li>(1.) 便利商店僅提供票:<br/>鐵各車站。</li> <li>(2.) 訂位紀錄包含敬老!</li> <li>(3.) 如對訂位內容有疑!</li> <li>(金門: 4666-3000)!</li> </ol> | 軟代收及開立車<br>票或愛心票者,<br>問,請聯絡台灣<br>馬祖及行動電話 | 票服務,<br>繳費時須<br>高鐵客服<br>:02-4066 | 取票後如有行程變更<br>核驗搭乘者之有效身<br>專線:4066-3000(<br>5-3000)以上為付費 | 夏或退票需要<br>分證明文件<br>(苗栗:426)<br>電話。 | 要,請洽台灣<br>: 。<br>6-3000 台東 | 訂<br>高<br>、<br>應 | 瞵張數<br>信<br>史<br>御<br>御<br>御<br>御<br>御<br>御<br>御<br>御<br>御<br>御<br>御<br>御<br>御<br>御<br>御<br>御<br>御<br>御 | :<br>: NT<br>: I<br>: NT | 1張<br>\$1490<br>\T\$10<br>\$1500 |

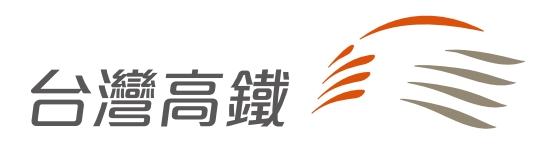